## Instalando a VPN UFSCar no Mac OS

**1** - Acesse o site <u>https://acessoremoto.ufscar.br</u> e entre com seu Número UFSCar e Senha (que você usa para acessar os Sistemas UFSCar)

| https://acessoremoto.ufscar.br/global-protect/login.esp |                                                                                   |        |
|---------------------------------------------------------|-----------------------------------------------------------------------------------|--------|
| Sin Secretaria Geral<br>de Informática                  |                                                                                   | uferen |
| Entre com seu número U<br>Para nor                      | FSCar e sua senha de sistemas para fazer o download do client para acesso remoto. |        |
|                                                         | Acesso Remoto UFSCar                                                              |        |
|                                                         | Numero UFSCar<br>Digite sua senha                                                 |        |

**2** - Após fazer o "login", faça o download do instalador do agente GlobalProtect para o Mac OS:

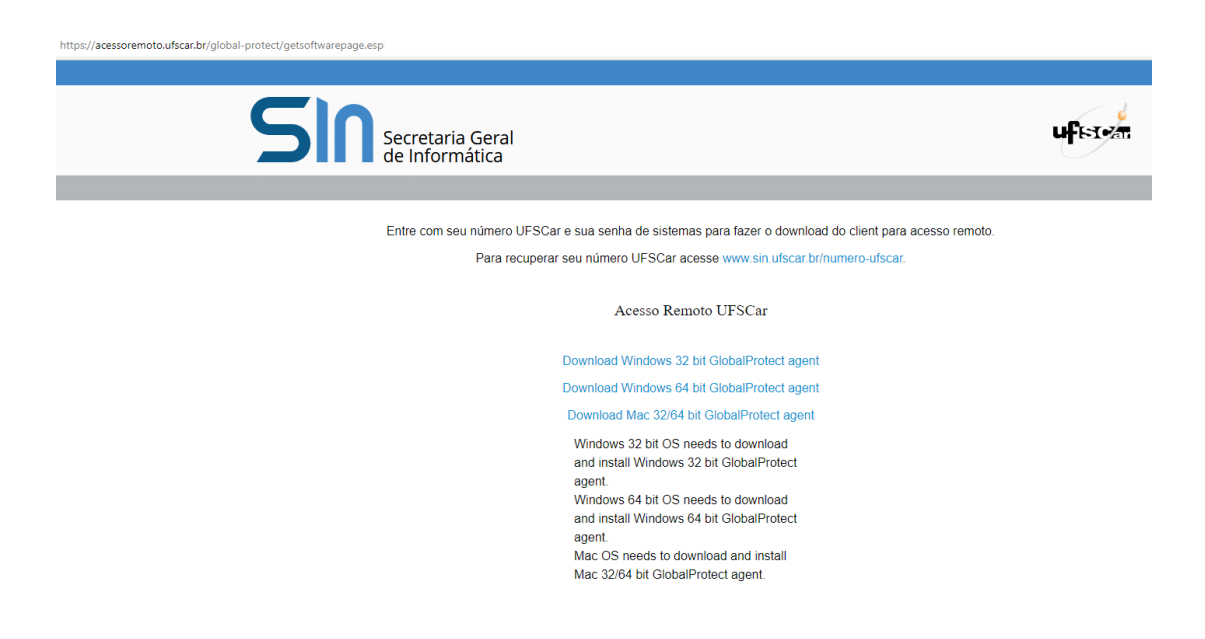

## 3 - Inicie a instalação.

Clique duas vezes sobre o arquivo baixado GlobalProtect.pkg para início da instalação. Siga os seguintes passos:

a) Clique em Continuar:

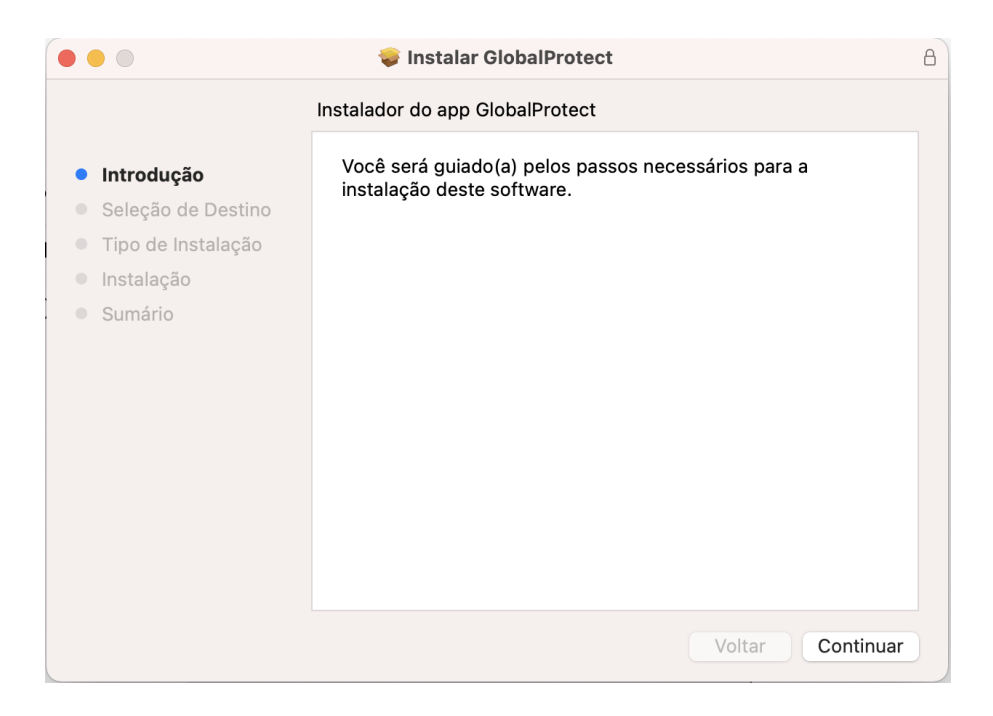

b) Selecione o disco para a Instalação:

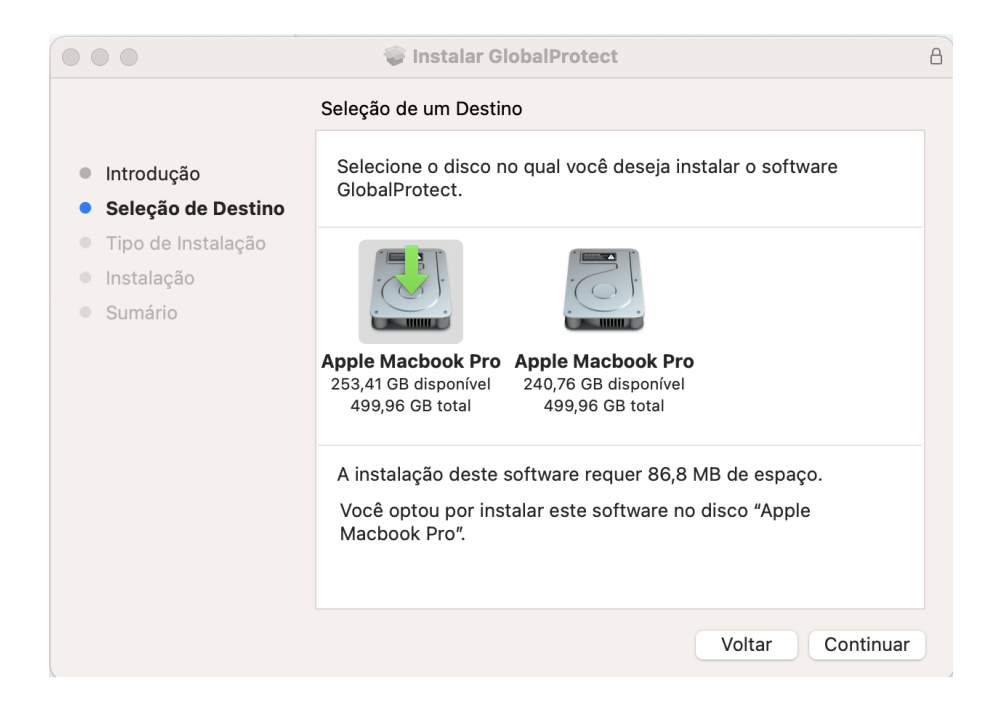

c) Em Tipo de Instalação deixe apenas GlobalProtect selecionado e clique em Continuar:

| ~                  | Nome do Pacote                  | Ação      | Tama         |
|--------------------|---------------------------------|-----------|--------------|
| Introdução         | ✓ GlobalProtect                 | Atualizar | 86,8 MB      |
| Seleção de Destino | Uninstall GlobalProtect         | Ignorar   | Zero KB      |
| Tipo de Instalação | GlobalProtect System extensions | Ignorar   | Zero KB      |
| Instalação         |                                 |           |              |
| Sumário            |                                 |           |              |
|                    |                                 |           |              |
|                    |                                 |           |              |
|                    |                                 |           |              |
|                    |                                 |           |              |
|                    | Espaço Necessário: 86,8 MB      | Restant   | e: 253,69 GB |
|                    |                                 |           |              |
|                    |                                 |           |              |
|                    |                                 |           |              |

d) Clique em **Instalar** para iniciar a Instalação:

|                                                                                        | 😻 Instalar GlobalProtect                                                                                                    | 8 |  |  |  |  |
|----------------------------------------------------------------------------------------|----------------------------------------------------------------------------------------------------|---|--|--|--|--|
| Instalação Padrão em "Apple Macbook Pro"                                               |                                                                                                    |   |  |  |  |  |
| <ul> <li>Introdução</li> <li>Seleção de Destino</li> <li>Tipo de Instalação</li> </ul> | lsso ocupará 86,8 MB de espaço em seu computador.<br>Clique em Instalar para realizar uma instalação padrão deste<br>software no disco "Apple Macbook Pro". |   |  |  |  |  |
| <ul><li>Instalação</li><li>Sumário</li></ul>                                           |                                                                                                    |   |  |  |  |  |
|                                                                                        | Alterar Localização da Instalação                                                                                                    |   |  |  |  |  |
|                                                                                        | Voltar                                                                                                    |   |  |  |  |  |

e) Após a Instalação clique em Fechar (mova o instalador para a lixeira caso deseje):

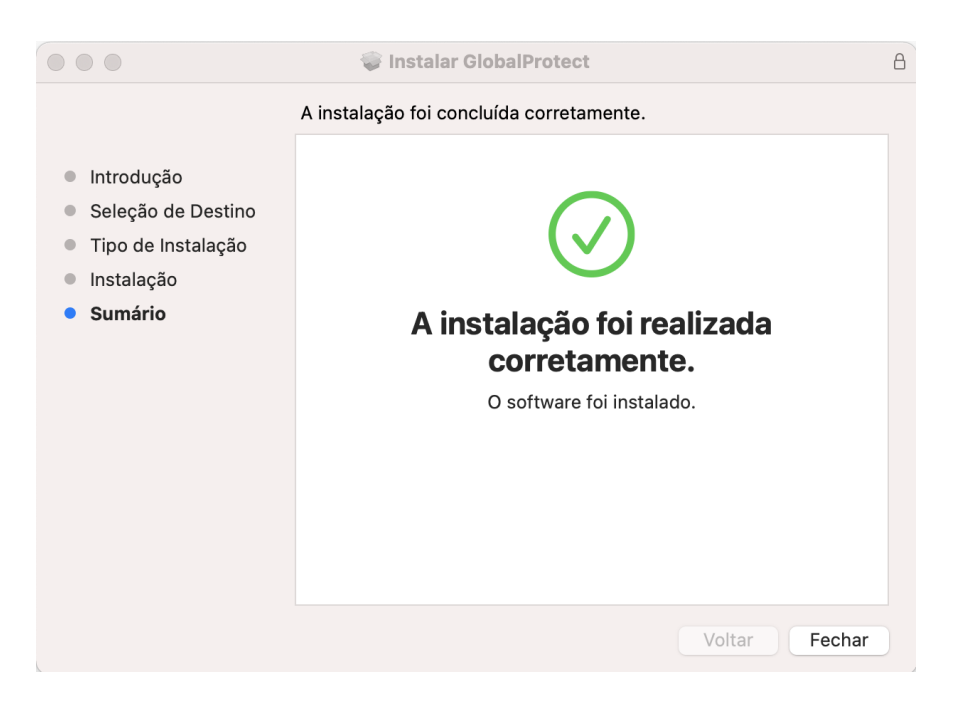

## 4 - Conectar à VPN

O ícone do agente GlobalProtect estará no canto superior direito do menu principal. Clique sobre ele:

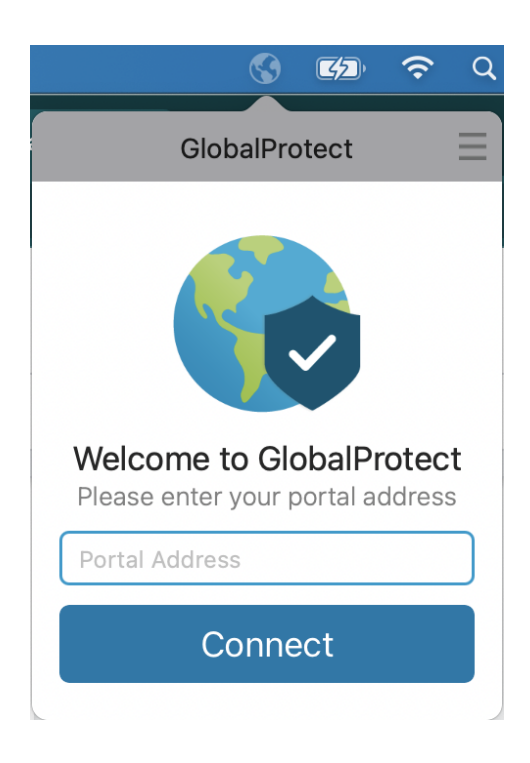

a) No campo Portal Address digite acessoremoto.ufscar.br e clique em Connect:

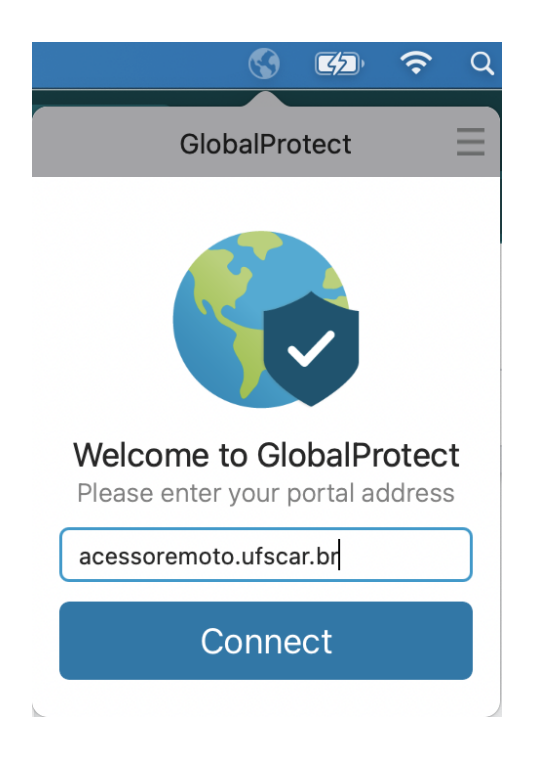

b) Entre com seu número UFSCar e a mesma senha de acesso aos Sistemas UFSCar:

|              | •                         |                           | (î•   | Q |
|--------------|---------------------------|---------------------------|-------|---|
| Glo          | obalPro                   | otect                     |       |   |
| Entre com    | Sign<br>n suas o<br>UFSCa | <b>In</b><br>creden<br>ar | ciais |   |
| Portal: aces | soremo                    | oto.ufsc                  | ar.br |   |
| Numero U     | FSCar                     |                           |       |   |
| Digite sua   | senha                     |                           |       |   |
| Sign In      |                           |                           |       |   |
|              | Cance                     | I                         |       |   |

c) Pronto, você está conectado na VPN UFSCar.

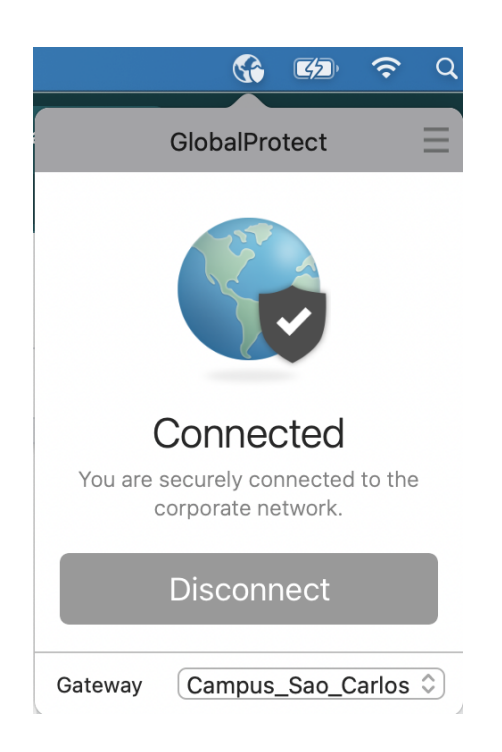

## 5 - Desconectar da VPN

Para desconectar, clique novamente sobre o ícone do GlobalProtect e clique em **Disconnect**.